## IT Essentials 5.0

# 8.2.2.3 Лабораторная работа — работа с устройствами Android

### Введение

Распечатайте и выполните эту лабораторную работу.

В этой лабораторной работе вы разместите приложения и виджеты на главном экране и будете перемещать их между различными главными экранами. Вы также создадите папки, в которые добавите приложения, а затем удалите их оттуда. Наконец, вы удалите приложения с устройства Android.

#### Рекомендуемое оборудование

Для этого упражнения требуется следующее оборудование:

• планшет или смартфон под управлением ОС Android 4.0.

#### Часть 1. Приложения и виджеты

### Действие 1

Включите устройство и войдите в систему с паролем, PIN-кодом или другим секретным кодом (при необходимости).

Появится основной главный экран.

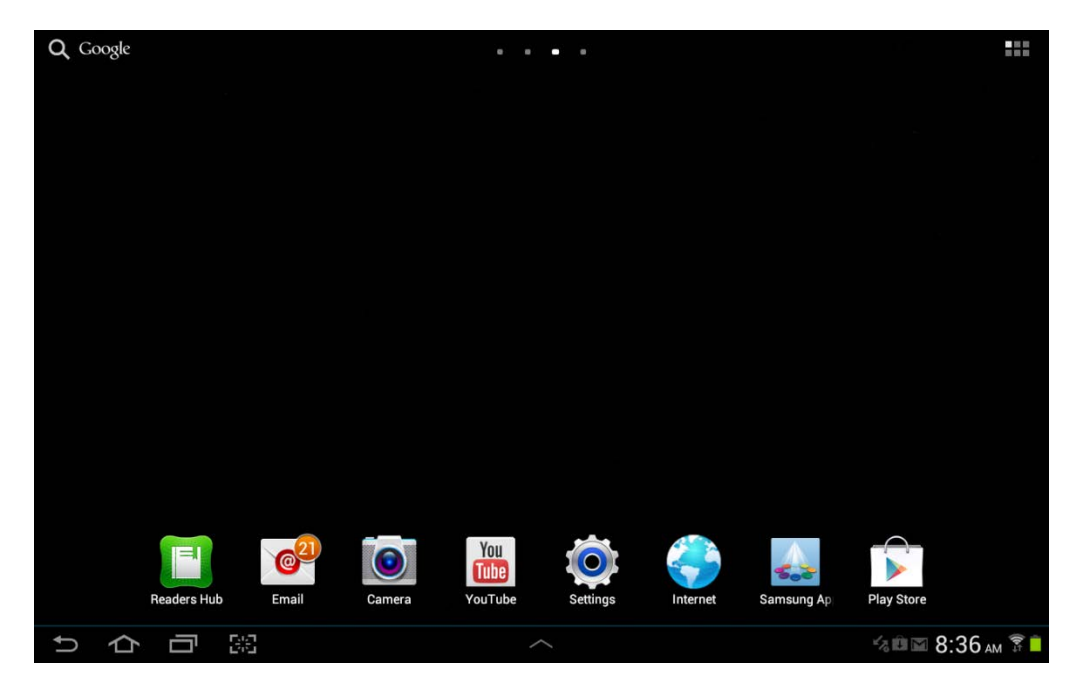

### Действие 2

Приложения можно установить при помощи значка «Все приложения».

Коснитесь значка Все приложения.

| <b>Q</b> Google |             |       |        |         | • •      |          |            |            |         |
|-----------------|-------------|-------|--------|---------|----------|----------|------------|------------|---------|
|                 |             |       |        |         | A        | I Apps   | s Icon ·   |            |         |
|                 |             |       |        |         |          |          |            |            |         |
|                 |             |       |        |         |          |          |            |            |         |
|                 | ~           |       |        | Veu     | *        |          |            | 4          |         |
| ъ ф             | Readers Hub | Email | Camera | YouTube | Settings | Internet | Samsung Ap | Play Store | бам 🔋 🗎 |

Появится окно "Apps" (Все приложения).

|     | Apps        | Widgets                  |                       |                          |              |            |             | Ξ,             |             |
|-----|-------------|--------------------------|-----------------------|--------------------------|--------------|------------|-------------|----------------|-------------|
|     | Alarm       | AllShare                 | kindle<br>Amazon Kind | + -<br>× ÷<br>Calculator | Camera       | ChatON     | Contacts    | Downloads      |             |
|     | Drophoy     | C <sup>21</sup><br>Email | Gallery               | Game Hub                 | Gmail        |            | Internet    | Mans           |             |
|     |             | T                        |                       |                          |              |            |             | NETFLIX        |             |
|     | Media Hub   | Memo                     | Messenger             | Music Hub                | Music player | My files   | Navigation  | Netflix        |             |
|     | Next Issue  | Photo editor             | Local                 | Play Books               | Play Movies  | Play Music | Play Store  | Polaris Office |             |
|     |             | 31                       | S                     |                          | g            |            | 2001-       |                |             |
|     | Readers Hub | S Planner                | S Suggest             | Samsung Ap               | search       | Settings   | Smart Remot |                |             |
| 5 1 |             |                          |                       |                          |              |            |             |                | 8:38 ам 🗊 🛑 |

Коснитесь значка любого приложения и удерживайте его.

Основной главный экран переместится на задний план.

|   |            |   |             |       |        | +       |          | <u>ش</u> | i          |                   |
|---|------------|---|-------------|-------|--------|---------|----------|----------|------------|-------------------|
|   |            |   |             |       |        |         |          |          |            |                   |
|   |            |   |             |       |        |         |          |          |            |                   |
|   |            |   |             |       |        |         |          |          |            |                   |
|   |            |   |             |       |        |         |          |          |            |                   |
|   |            |   |             |       |        |         |          |          |            |                   |
|   |            |   |             |       |        | 1       |          |          |            |                   |
|   |            |   |             |       |        | +       |          |          |            |                   |
|   |            |   |             |       |        |         |          |          |            |                   |
|   |            |   |             |       |        |         |          |          |            |                   |
|   |            |   |             |       |        |         |          |          |            |                   |
|   |            |   |             |       |        |         |          |          |            |                   |
|   |            |   |             |       |        |         |          |          |            |                   |
|   |            |   |             | 62    |        | You     | 0        | : 🧼      |            |                   |
|   |            |   | Readers Hub | Email | Camera | YouTube | Settings | Internet | Samsung Ap | Play Store        |
|   |            |   |             |       |        |         |          |          |            |                   |
|   |            |   |             |       |        |         |          |          |            |                   |
| Ĵ | $\Diamond$ | Ū |             |       |        |         |          |          |            | 🖬 🕼 🖿 8:37 ам 🔋 📋 |

Перетащите приложение на свободное место и отпустите палец.

Приложения можно также устанавливать напрямую с главного экрана.

Коснитесь пустого места на главном экране и удерживайте палец.

Появится меню "Home screen" (Главный экран).

| QG | oogle |          |    |                          |                    |                        | • •      |          |            |            |           |
|----|-------|----------|----|--------------------------|--------------------|------------------------|----------|----------|------------|------------|-----------|
|    |       |          |    |                          |                    |                        |          |          |            |            |           |
|    |       |          |    |                          |                    |                        |          |          |            |            |           |
|    |       |          |    |                          |                    |                        |          |          |            |            |           |
|    |       |          |    |                          | Home scree         | n                      |          |          |            |            |           |
|    |       |          |    | A                        | dd to Home screen  |                        |          |          |            |            |           |
|    |       |          |    | 5                        | et wallpaper       |                        |          |          |            |            |           |
|    |       |          |    | H                        | lome screen        |                        |          |          |            |            |           |
|    |       |          |    | L                        | ock screen         |                        |          |          |            |            |           |
|    |       |          |    | H                        | lome and lock scre | ens                    |          |          |            |            |           |
|    |       |          |    |                          |                    |                        |          |          |            |            |           |
|    |       |          |    |                          |                    |                        |          |          |            |            |           |
|    | Read  | iers Hub | E  | C <sup>21</sup><br>Email | Camera             | You<br>Tube<br>YouTube | Settings | Internet | Samsung Ap | Play Store |           |
| Ĵ  | 合     | Ŀ        | 62 |                          |                    |                        |          |          | -          |            | 38 ам 😨 📋 |

Коснитесь пункта Add to Home screen (Добавить на главный экран).

Появится окно "Apps" (Все приложения).

|   |   | Apps        | Widgets         |                                 |                          |              |               |             | ≡,             |           |
|---|---|-------------|-----------------|---------------------------------|--------------------------|--------------|---------------|-------------|----------------|-----------|
|   |   | Alarm       | O))<br>AllShare | kindle<br>kindle<br>Amazon Kind | + -<br>× ÷<br>Calculator | Camera       | ChatON        | Contacts    | Downloads      |           |
|   |   | Dropbox     | Email           | Gallery                         | Game Hub                 | Gmail        | Q+<br>Google+ | Internet    | Maps           |           |
|   |   | Media Hub   | T<br>Memo       | Messenger                       | Music Hub                | Music player | My files      | Navigation  | Netflix        |           |
|   |   | Next Issue  | Photo editor    | Local                           | Play Books               | Play Movies  | Play Music    | Play Store  | Polaris Office |           |
|   |   | Readers Hub | 31<br>S Planner | S Suggest                       | Samsung Ap               | 8<br>Search  | Settings      | Smart Remot |                |           |
|   |   |             |                 |                                 | •                        |              |               |             |                |           |
| ţ | ¢ | 6           |                 |                                 |                          |              |               |             |                | 38 ам 🗊 🗖 |

Коснитесь значка любого приложения и удерживайте его.

Основной главный экран переместится на задний план.

Перетащите приложение в свободное место и отпустите палец.

| <b>Q</b> Google |             |            |        |          | • •      |              |            |            |           |
|-----------------|-------------|------------|--------|----------|----------|--------------|------------|------------|-----------|
|                 |             |            |        |          |          |              |            |            |           |
|                 |             |            |        |          |          |              |            |            |           |
|                 |             |            |        |          |          |              |            |            |           |
|                 |             |            |        |          |          | Industration |            |            |           |
|                 |             |            |        | <b>1</b> |          |              |            |            |           |
|                 |             |            |        | Gallery  |          | Photo editor |            |            |           |
|                 |             |            |        |          |          |              |            |            |           |
|                 |             |            |        |          |          |              |            |            |           |
|                 |             |            |        |          |          |              |            |            |           |
|                 |             |            |        |          |          |              |            |            |           |
|                 |             |            |        |          |          |              |            |            |           |
|                 |             | <b>2</b> 1 |        | You      |          |              |            |            |           |
|                 | Readers Hub | Email      | Camera | YouTube  | Settings | Internet     | Samsung Ap | Play Store |           |
| 5 1             |             | 3          |        | ~        |          |              | 470        |            | 10 ам 🗊 📋 |

Виджеты можно установить при помощи значка «Все приложения».

Коснитесь значка Все приложения.

Коснитесь вкладки Widgets (Виджеты) вверху экрана.

Появится вкладка "Widgets" (Виджеты).

|   | Apps                                                          | Widgets |                                                                                                    |                                                          |                                                                                                    | Ξ,                |
|---|---------------------------------------------------------------|---------|----------------------------------------------------------------------------------------------------|----------------------------------------------------------|----------------------------------------------------------------------------------------------------|-------------------|
|   | AccuWeathd<br>4 x 3<br>23*C ar 10*<br>New Yold<br>Youry Doury | er.com  | Analog clock<br>2 x 2                                                                                                    | Application monitor<br>3 x 1<br>Application<br>Monitor 0 | Book<br>1 x 1                                                                                                    |                   |
|   | Bookmark<br>1 x 1                                             |         | Bookmarks<br>2 x 2<br>Coogle<br>France<br>And Coogle<br>France<br>And Coogle<br>France<br>Franco | Bootloader<br>1 × 1                                      | Calendar<br>2 x 2<br>Tue<br>Sep 27<br>Bake Cookies &<br>Made tee Cookies &<br>Montaina View<br>Time machine<br>demo for Serge<br>30m - 40m<br>Bue Palice Public<br>Bue Palice Public<br>Bue Palice Public |                   |
| U | <b>小</b> 同 第                                                  |         |                                                                                                    |                                                          | <u>an</u> 4                                                                                                    | а 🖬 🖬 8:41 ам 🔋 🗎 |

Коснитесь значка любого виджета и удерживайте его.

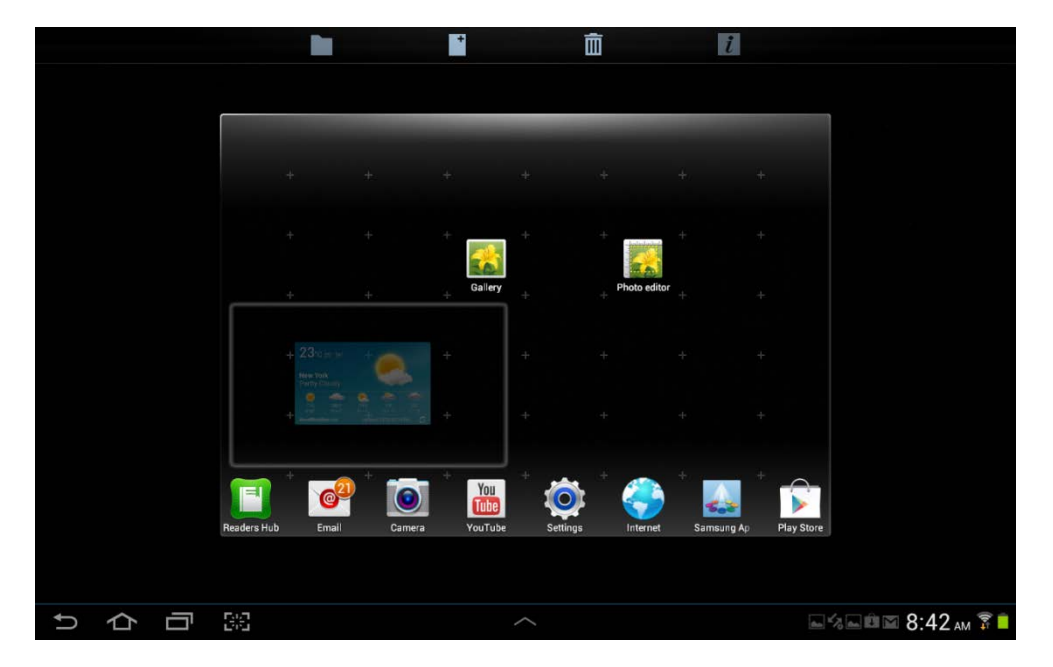

Основной главный экран переместится на задний план.

Перетащите виджет в свободное место и отпустите палец.

Виджеты можно также устанавливать напрямую с главного экрана.

Коснитесь пустого места на главном экране и удерживайте палец.

Появится меню "Home screen" (Главный экран).

Коснитесь пункта Add to Home screen (Добавить на главный экран).

Коснитесь вкладки Widgets (Виджеты).

Коснитесь значка любого виджета и удерживайте его.

Основной главный экран переместится на задний план.

Перетащите виджет в свободное место и отпустите палец.

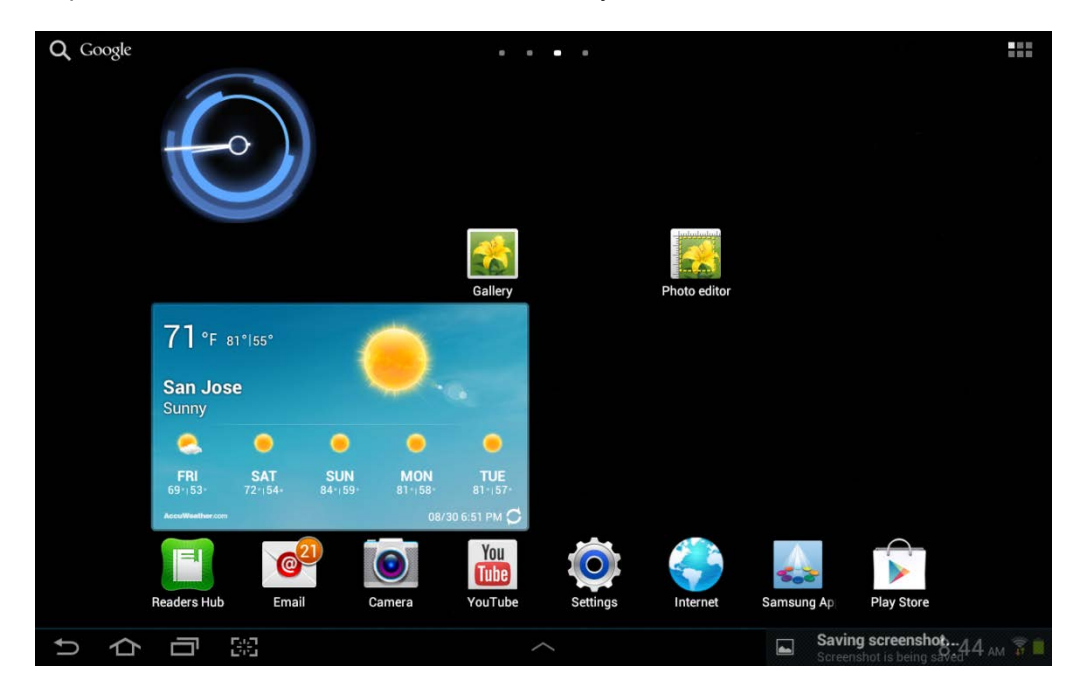

Приложения можно перемещать на другие главные экраны.

Коснитесь значка любого приложения и удерживайте его.

Главный экран переместится на задний план.

Перетащите приложение к краю экрана.

|    |   |   |                           |               |         |         | *                       | Ō       |          | i          |                 |      |
|----|---|---|---------------------------|---------------|---------|---------|-------------------------|---------|----------|------------|-----------------|------|
|    |   |   | £                         |               |         |         | Gallery                 |         |          |            |                 |      |
|    |   |   | 71 °F<br>San Jos<br>Sunny | 81* 55*<br>Se | 1       |         |                         |         |          |            |                 | (ma) |
|    |   |   | es.                       | )<br>SAT      | SUN     |         | •<br>TUE                |         |          |            |                 |      |
|    |   |   | 69-153-                   | 72+:54+       | 84 - 59 | 81-,58- | 81-157-<br>30 6 51 PM 🔘 |         |          |            |                 |      |
|    |   |   | Pendere Hub               | Ó             | ?       | Camera  | You                     |         |          | Sameuro Ar | Play Store      |      |
|    |   |   | Readers Hub               | Emai          |         | came a  | rouruse                 | Seconda | Internet | samsung vy | Flay Stole      |      |
| Ĵ, | 仑 | Ū | 52                        |               |         |         |                         |         |          |            | а Парана ам 🖇 🖡 |      |

На заднем плане появится следующий главный экран.

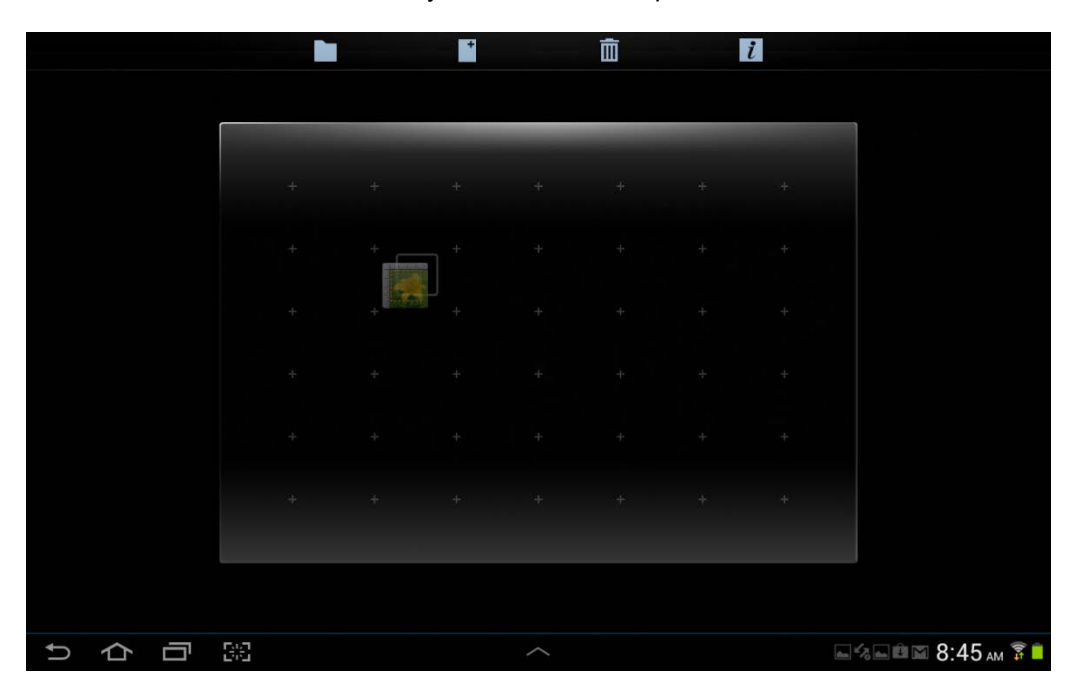

Перетащите приложение в свободное место и отпустите палец.

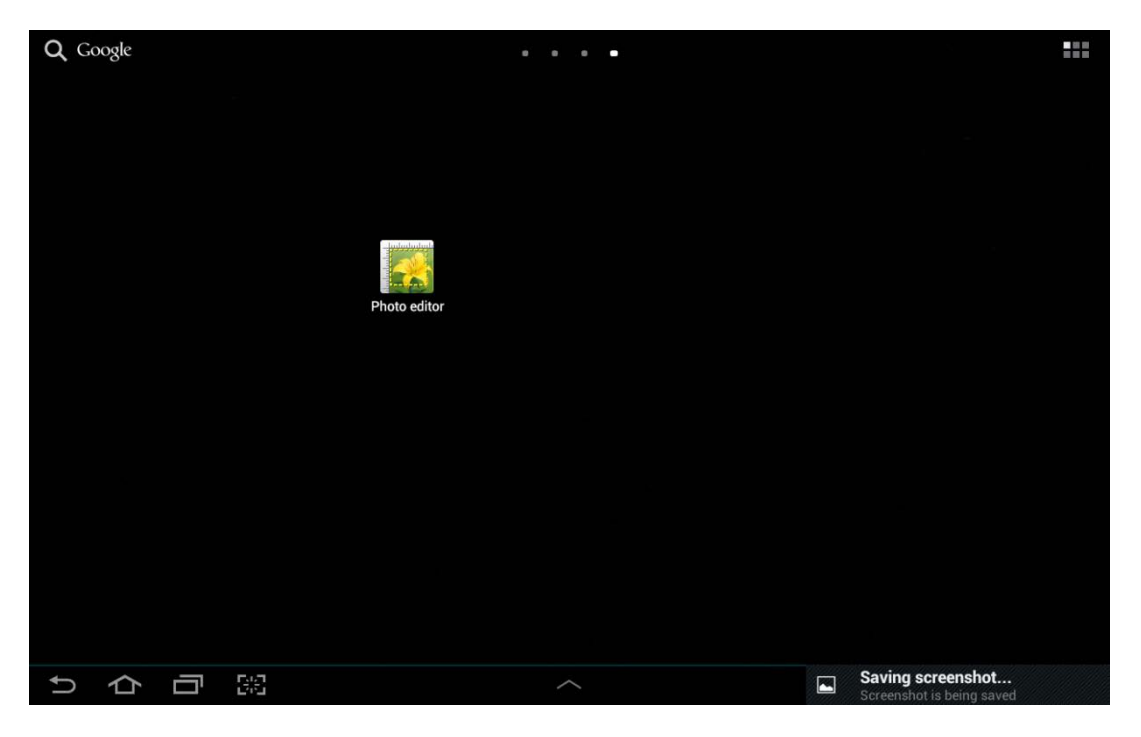

## Действие 7

Переместите ещё одно приложение с одного главного экрана на другой.

### Действие 8

Виджеты можно перемещать на другие главные экраны так же, как приложения.

Переместите виджет с одного главного экрана на другой.

### Действие 9

Переместите ещё один виджет с одного главного экрана на другой.

## Часть 2. Папки

### Действие 1

Приложения можно группировать, создавая папки.

Разместите 5 приложений на одном главном экране.

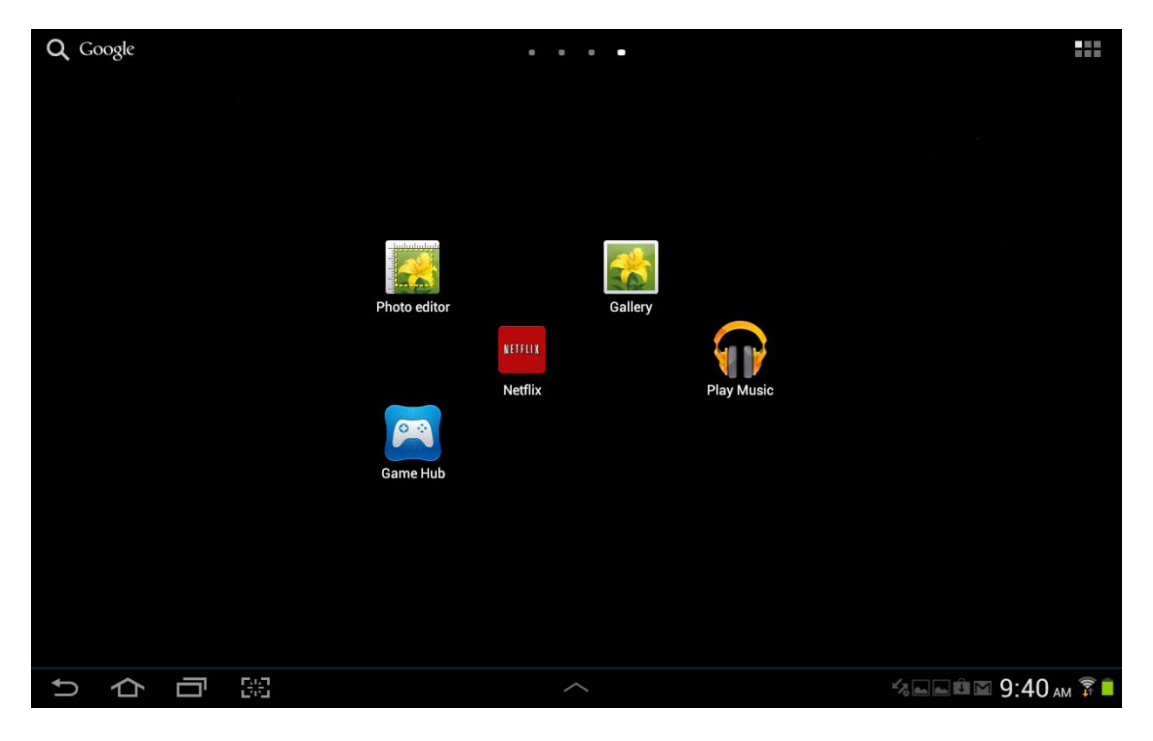

## Действие 2

Коснитесь одного из 5 приложений и перетащите его на значок папки вверху экрана.

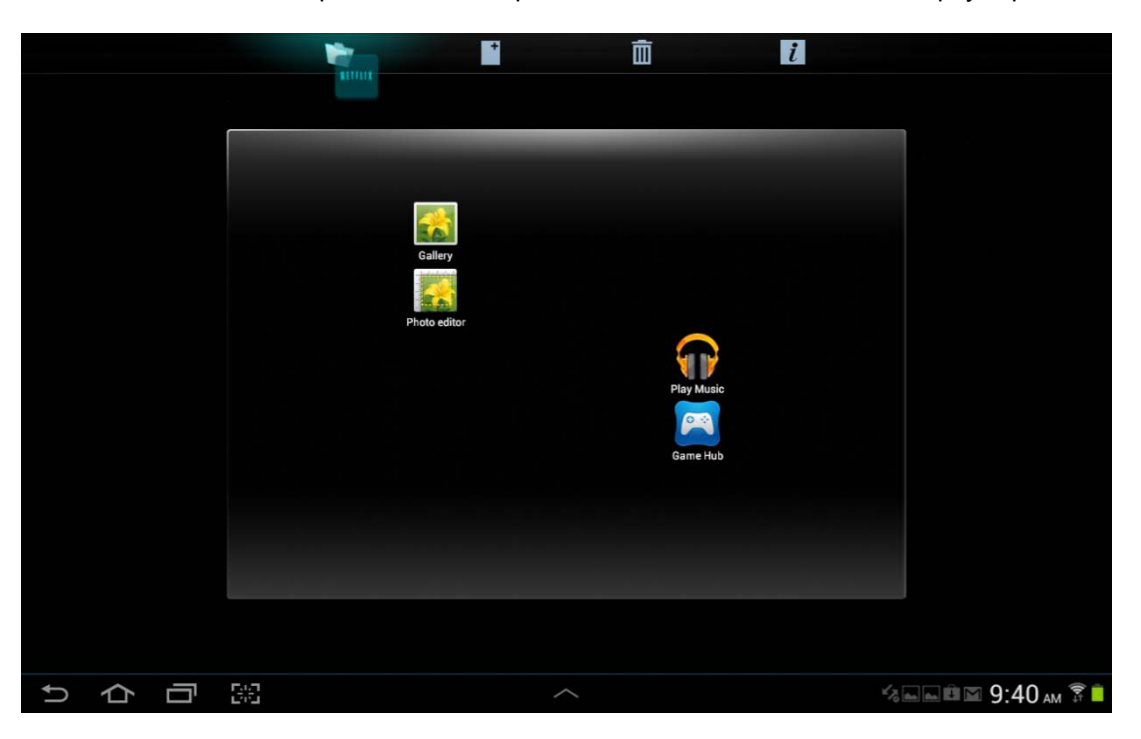

Отпустите палец.

Будет создана папка, содержащая приложение.

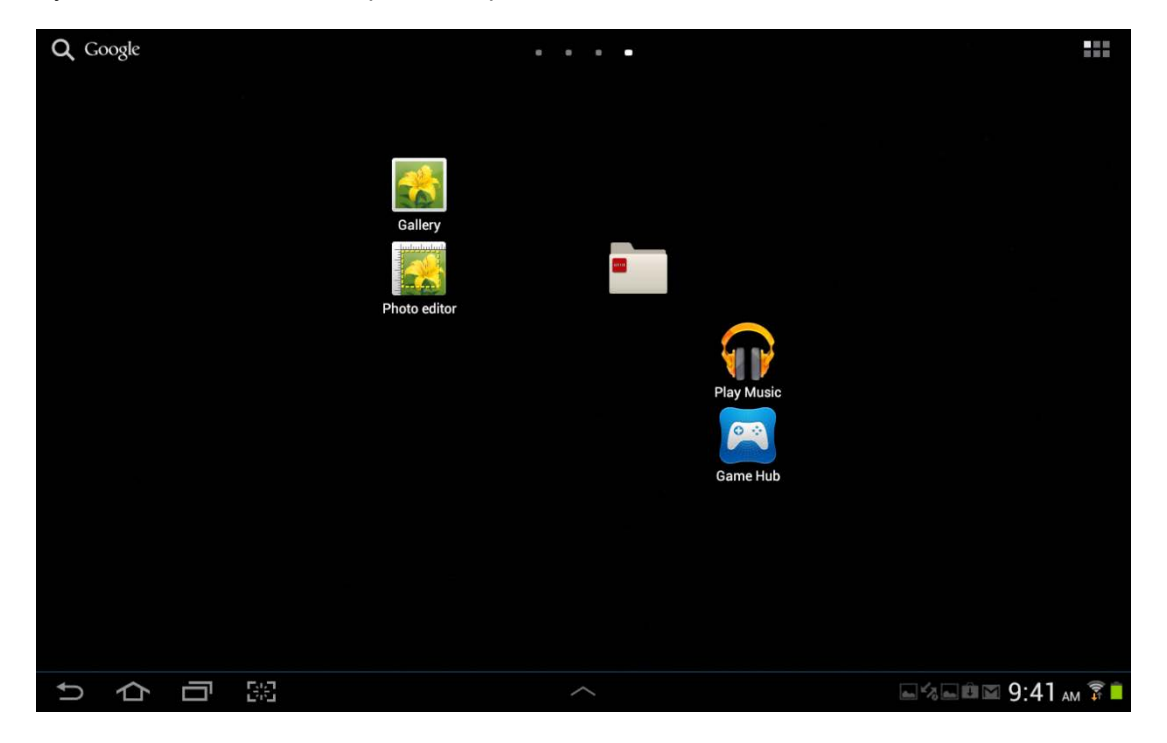

## Действие 3

Папкам можно давать имена, отражающие их содержимое.

Коснитесь папки.

Коснитесь слов Unnamed folder (Папка без имени).

|   |   |   | Unnamed fold | der |          |                  |
|---|---|---|--------------|-----|----------|------------------|
|   |   |   | Netflix      |     |          |                  |
|   |   |   |              |     | Game Hub |                  |
|   |   |   |              |     |          |                  |
|   |   |   |              |     |          |                  |
|   |   |   |              |     |          |                  |
| Û | 仑 | ŋ | 52           |     |          | ⊇%⊒ё⊠ 9:42 м 🖗 🖡 |

Введите имя папки "New folder" (Новая папка).

| Q G | oogle |   |             | 0 0 0 0 |          |                  |
|-----|-------|---|-------------|---------|----------|------------------|
|     |       |   |             |         |          |                  |
|     |       |   |             |         |          |                  |
|     |       |   | New Folder  |         |          |                  |
|     |       |   |             |         | Game Hub |                  |
|     |       |   |             |         |          |                  |
|     |       |   |             |         |          |                  |
|     |       |   |             |         |          |                  |
| Û   | 仑     | Ū | 547<br>1911 |         |          | ы⊲ый⊠ 9:43 м 🖗 і |

Коснитесь в любом месте за пределами папки, чтобы закрыть её.

## Действие 4

Создайте ещё одну папку с 3 приложениями.

Назовите папку New folder 2 (Новая папка 2).

|          |   |   |     |              |          |         | <b>62</b> 8 |  |             |
|----------|---|---|-----|--------------|----------|---------|-------------|--|-------------|
|          |   |   | N   | lew Folder 2 |          |         |             |  |             |
|          |   |   |     | $\mathbf{n}$ |          | *       |             |  |             |
|          |   |   |     | Play Music   | Game Hub | Gallery |             |  |             |
|          |   |   |     |              |          |         |             |  |             |
|          |   |   |     |              |          |         |             |  |             |
|          |   |   |     |              |          |         |             |  |             |
| <b>₽</b> | 仑 | Ū | 5-2 |              |          |         |             |  | 9:44 ам 🗊 📋 |

Приложения можно удалять из папок.

Коснитесь любого приложения в папке и удерживайте его.

Перетащите приложение на пустое место главного экрана.

Отпустите палец.

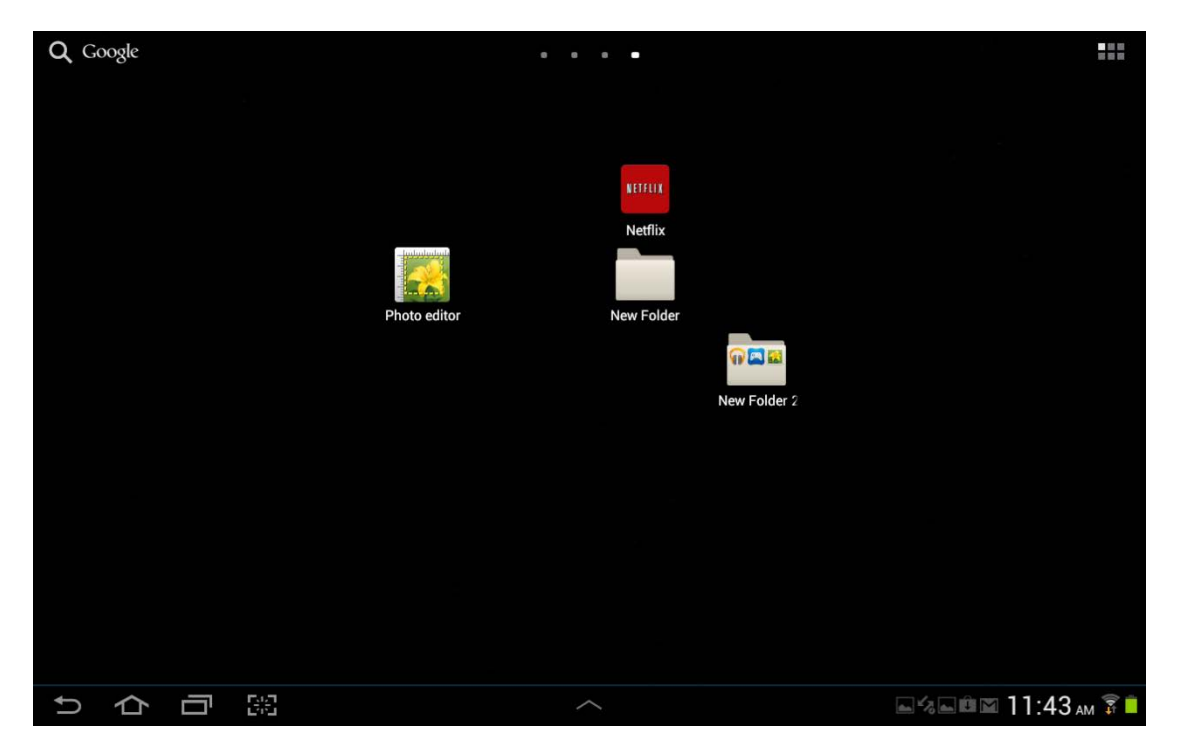

Удалите остальные приложения из папки.

Что произошло с папкой?

Удалите папку таким же способом, как вы удаляли приложение или виджет.

## Часть 3. Удаление приложений

### Действие 1

Коснитесь значка Все приложения.

Коснитесь значка меню.

Появится меню «Все приложения».

|    |   | Apps     | Widgets     |               |             |              |                        |            |       | Ξ,                       |   |
|----|---|----------|-------------|---------------|-------------|--------------|------------------------|------------|-------|--------------------------|---|
|    |   | tallt    |             |               |             | You          | 24                     |            | -     | Google Play Store        |   |
|    |   | talk     |             |               | YY          | Tube         | <b>.</b>               |            |       | Edit                     |   |
|    |   | Talk     | Video maker | Video player  | World clock | YouTube      | TiVo                   | Squeezebox | ES Fi | Uninstall                |   |
|    |   | *        | Volum       |               | Ŷ           | ۶            | The<br>Weather         | Q          | -     | Downloaded applications  |   |
|    |   | Skifta   | Volume+ FRE | Tablified Mar | TweetCaster | Flash Player | Channel<br>The Weather | CPU Spy    | Su    | View type                |   |
|    |   |          |             |               |             |              |                        |            |       | Share apps               |   |
|    |   |          | ~~~         |               | P           |              |                        |            |       | Hide applications        |   |
|    |   | Facebook | Superuser   | Titanium Bac  | Quick Boot  |              |                        |            |       | Show hidden applications | - |
|    |   |          |             |               |             |              |                        |            |       |                          |   |
|    |   |          |             |               |             |              |                        |            |       |                          |   |
|    |   |          |             |               |             |              |                        |            |       |                          |   |
|    |   |          |             |               |             |              |                        |            |       |                          |   |
|    |   |          |             |               |             |              |                        |            |       |                          |   |
|    |   |          |             |               |             | •            |                        |            |       |                          |   |
| Û, | 仑 |          |             |               |             |              |                        |            | an 47 | 9:47 ам 🔋                |   |

Коснитесь пункта Uninstall (Удалить).

|          |     | Uninsta  | all         |               |             |              |                                   |   |                |         |
|----------|-----|----------|-------------|---------------|-------------|--------------|-----------------------------------|---|----------------|---------|
|          | ſ   |          |             |               |             |              |                                   |   |                |         |
|          |     | talk     |             |               |             | You          | <b>W</b>                          |   |                |         |
|          |     | Talk     | +           | +             | +           | +            | +                                 | + | ES File Exploi |         |
|          |     | Skifta   | Volume+ FRE | Tablified Mar | TweetCaster | Flash Player | Weather<br>Channel<br>The Weather |   | SuperSU        |         |
|          |     | •        | +           | +             | +           |              |                                   |   |                |         |
|          |     | Facebook | Superuser   | Titanium Bac  | Quick Boot  |              |                                   |   |                |         |
|          |     |          |             |               |             |              |                                   |   |                |         |
|          |     |          |             |               |             |              |                                   |   |                |         |
|          |     |          |             |               |             |              |                                   |   |                |         |
|          |     |          |             |               |             |              |                                   |   |                |         |
|          |     |          |             |               |             | •            |                                   |   |                |         |
| <b>₽</b> | 4 日 | 26       |             |               |             |              |                                   |   | a 48 a         | 9:48 ам |

Коснитесь любого значка, у которого есть кружок с красным минусом внутри. Приложения без красного кружка с минусом — это приложения, установленные по умолчанию, которые нельзя удалить.

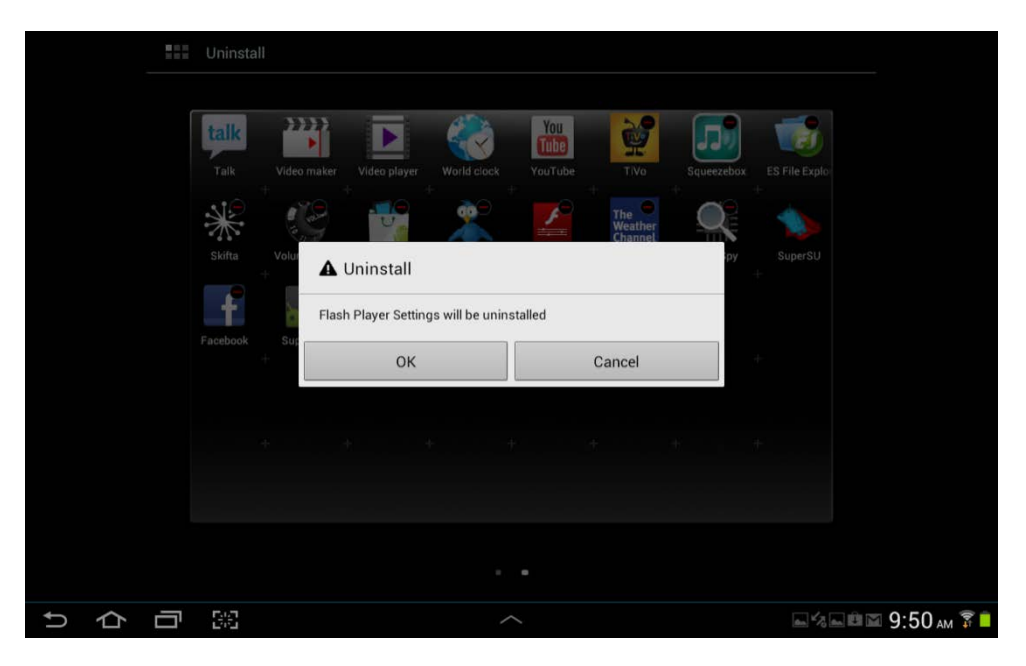

После выполнения следующего действия приложение будет удалено с устройства. Вам потребуется заново установить приложение из магазина Google Play.

### Действие 2

Коснитесь кнопки ОК.